## <u>Βασικές Εντολές MicroWorlds Pro – 1<sup>η</sup> ΟΜΑΔΑ.</u>

| α/α | Εντολή                              | Παράδειγμα                            | Επεξήγηση                                                                                                    |
|-----|-------------------------------------|---------------------------------------|----------------------------------------------------------------------------------------------------|
| 1.  | Μπροστά (μπ) αριθμός                | μπ 50                                 | Μετακινεί τη χελώνα προς τα εμπρός.                                                                                                    |
| 2.  | Πίσω (πι) αριθμός                   | πι 30                                 | Μετακινεί τη χελώνα προς τα πίσω.                                                                                                    |
| 3.  | Δεξιά (δε) αριθμός                  | δε 90                                 | Στρέφει τη χελώνα προς τα δεξιά σε γωνία τόσες μοίρες όσες είναι ο αριθμός.                                                                                                    |
| 4.  | Αριστερά (αρ) αριθμός               | αρ 90                                 | Στρέφει την χελώνα προς τα αριστερά.                                                                                                    |
| 5.  | ΣτυλόΆνω (στα)                      | στα                                   | Σηκώνει το στυλό της τρέχουσας χελώνας. Η χελώνα δεν αφήνει ίχνη όταν μετακινείται. Όταν<br>δημιουργείται μια χελώνα το στυλό είναι πάντα «άνω».                                                                                                    |
| 6.  | ΣτυλόΚάτω (στκ)                     | στκ                                   | Κατεβάζει το στυλό της τρέχουσας χελώνας. Έτσι, η χελώνα αφήνει πίσω της ίχνη όταν<br>μετακινείται, όχι όμως και όταν τη σύρετε.                                                                                                    |
| 7.  | Σβήσε (σβ)                          | σβ                                    | Διαγράφει τα γραφικά χωρίς να αλλάζει τη θέση των χελωνών.                                                                                                    |
| 8.  | ΣβήσεΓραφικά (σβγ)                  | σβγ                                   | Διαγράφει τα γραφικά της σελίδας και οδηγεί τη χελώνα στο κέντρο, με το κεφάλι της προς τα<br>πάνω και την τοποθετεί στο κέντρο της σελίδας.                                                                                                    |
| 9.  | ΣβήσεΕντολές (σβε)                  | σβε                                   | Διαγράφει τα περιεχόμενα του Κέντρου εντολών.                                                                                                    |
| 10. | ΘέσεΠάχοςΣτυλό αριθμός              | θέσεπάχοςστυλό 3                      | Καθορίζει το πάχος του στυλό της χελώνας το οποίο προσδιορίζει το πάχος των γραμμών που θα<br>σχεδιάσει. Το πάχος του στυλό μπορεί επίσης να ρυθμιστεί αν επιλέξετε ένα σχήμα πινελιάς και το<br>μολύβι από την καρτέλα Γραφικά και κάνετε κλικ στη χελώνα.                        |
| 11. | ΘέσεΧρώμα (ΘέσεΧρ) όνομα ή αριθμός  | θέσεχρώμα 105<br>ή<br>θέσεχρ "μπλε    | Καθορίζει το χρώμα του στυλό της χελώνας. Αν η χελώνα έχει το αρχικό της σχήμα, το χρώμα της<br>θα αλλάξει ώστε να υποδηλώσει το χρώμα του στυλό. Ως είσοδος μπορεί να δοθεί το όνομα ενός<br>χρώματος ή ένας αριθμός. Αν η είσοδος είναι όνομα, πρέπει να ξεκινάει με εισαγωγικά. |
| 12. | ΘέσεΦόντο (ΘέσεΦντ) όνομα ή αριθμός | θέσεΦόντο 25<br>ή<br>θέσεφντ "κίτρινο | Καθορίζει το χρώμα του φόντου της επιφάνειας εργασίας. Ως είσοδος μπορεί να δοθεί το όνομα<br>ενός χρώματος ή ένας αριθμός. Αν η είσοδος είναι όνομα, πρέπει να ξεκινάει με εισαγωγικά.                                                                                            |